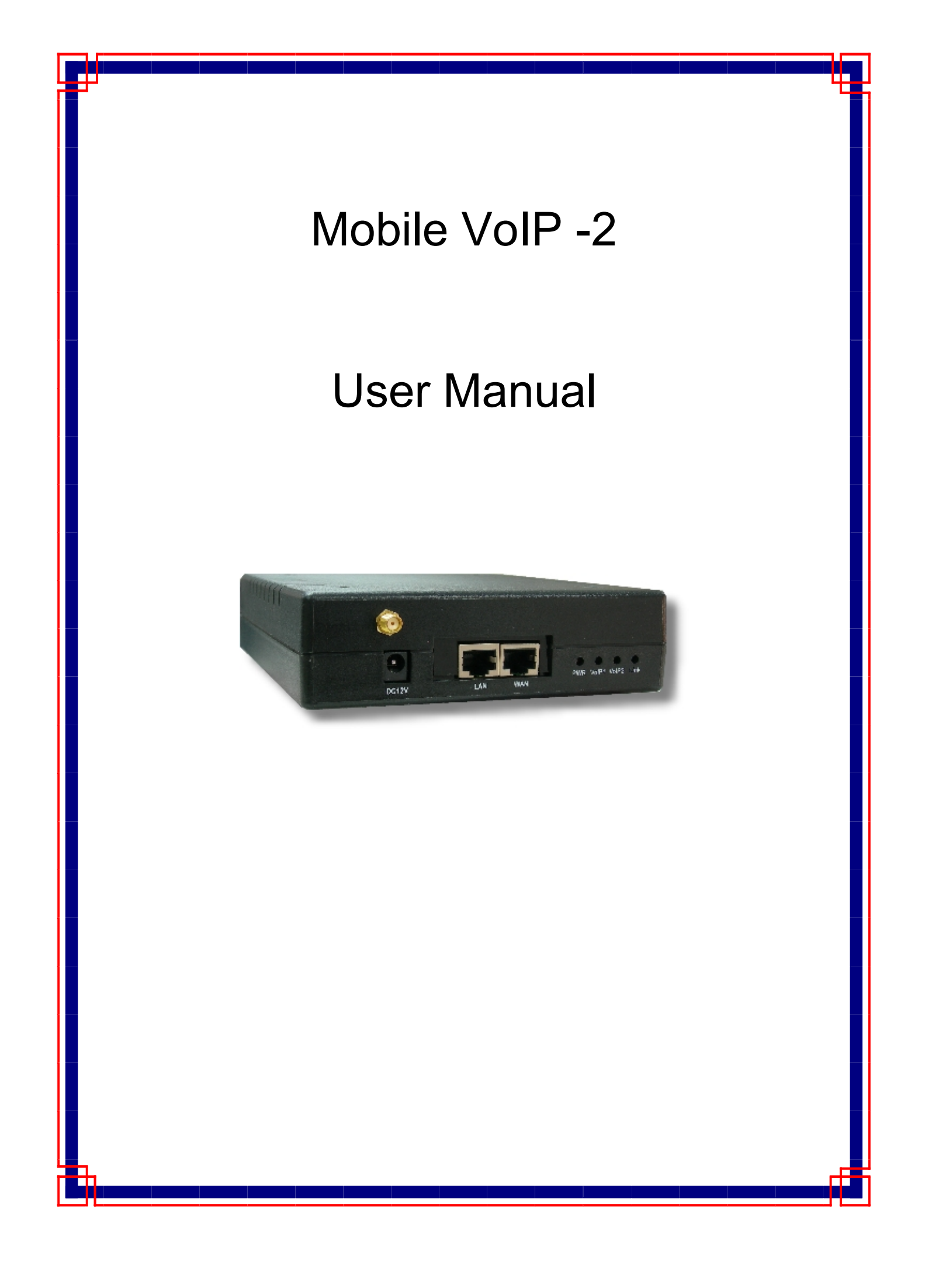

# [Content]

| 1.INTRODUCTION1                      |
|--------------------------------------|
| 2.FUNCTION DESCRIPTION1              |
| 3.PARTS LIST1                        |
| 4.DIMENSION                          |
| 5.CHART OF THE DEVICE                |
| 6.CABLING                            |
| 7. IP SETTING                        |
| 8.WEB PAGE SETTING7                  |
| 9.SYSTEM INFORMATION                 |
| 10. ROUTE                            |
| 11.MOBILE                            |
| 12.NETWORK                           |
| 13.SIP SETTING21                     |
| 14. NAT TRANS                        |
| 15.SYSTEM AUTH                       |
| 16.SAVE CHANGE                       |
| 17.UPDATE                            |
| 18.REBOOT                            |
| 19.SPECIFICATION                     |
| 20.SETUP MOBILE VOIP-2 WITH ASTERISK |

## 1.Introduction

Mobile VoIP -2 is a 2 channels VoIP GSM Gateway for call termination (VoIP to GSM ) and origination (GSM to VoIP). It is SIP based and compatible with Asterisk. It can enable to make 2 calls simultaneously from IP phones to GSM networks and GSM network to IP phone.

#### 2. Function description

- 2.1 VoIP(SIP) 
   GSM(MOBILE VOIP) conversion.
- 2.2 50 sets of LAN->MOBILE routes setting <sup>,</sup> 50 sets of MOBILE->LAN routes setting.
- 2.3 Voice response for setting and status (dial in from mobile).
- 2.4 Series connections to save bills.
- 2.5 Standard SIP(RFC2543,RFC3261) protocol,

Communicates with other gateway or PC.

## 3.Parts list

Please check the parts for any missing parts. If do, please contact our agents :

- 3.1 「MOBILE VOIP-2」 main body
- 3.2 Power adaptor AC-DC (110V AC 12V DC) or (220V AC 12V DC)
- 3.3 Network cable
- 3.4 Antenna
- 3.5 User Manual

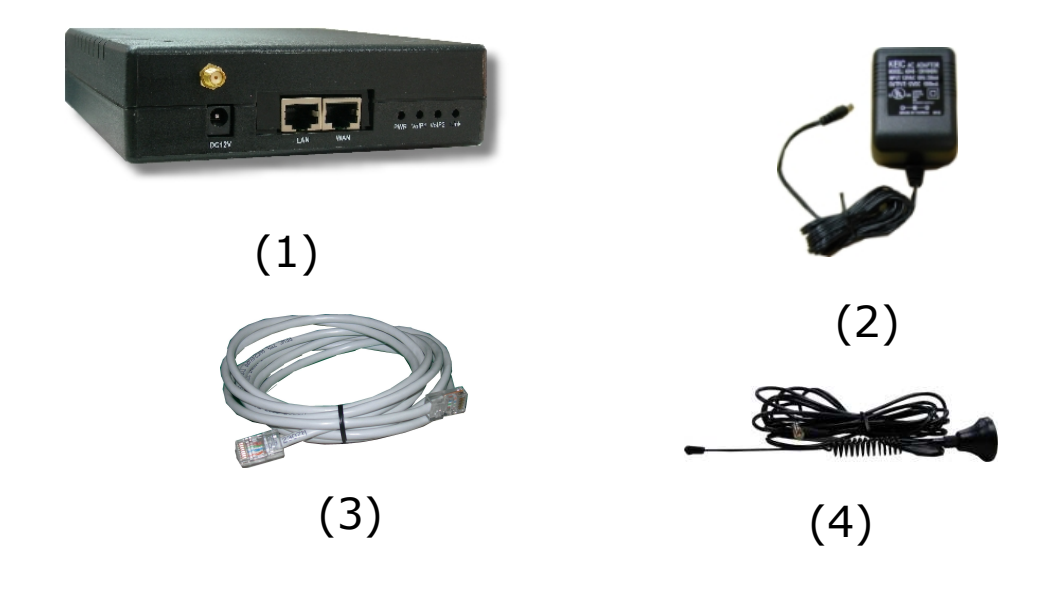

## 4.Dimension

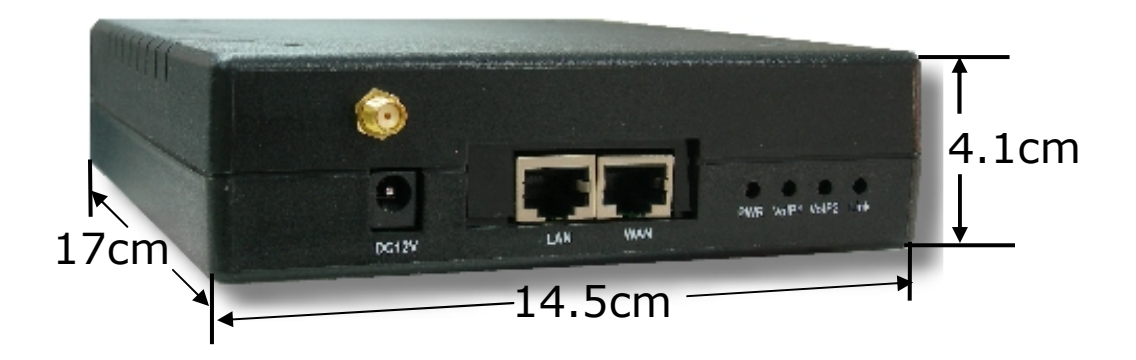

#### 5.Chart of the device

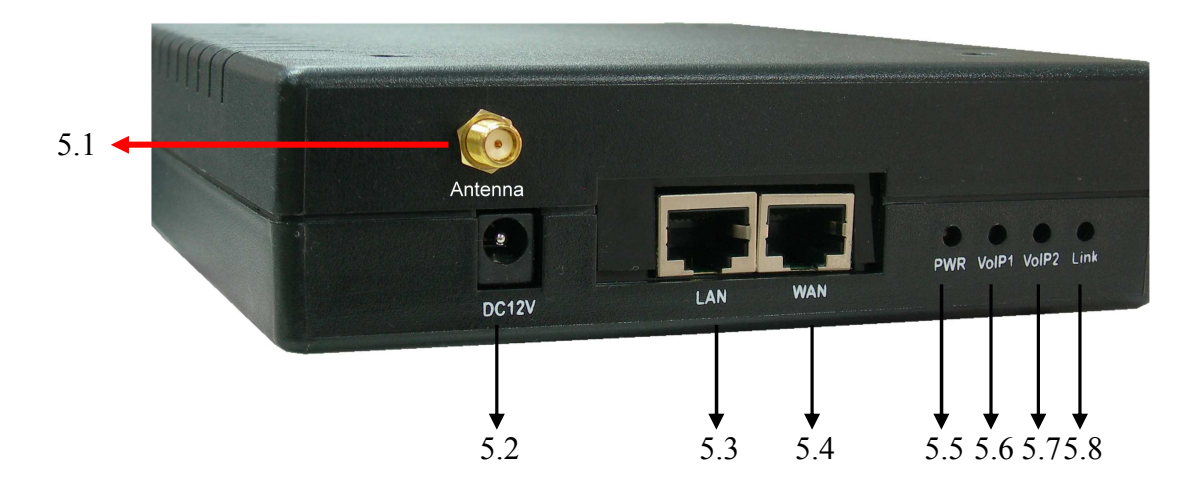

- 5.1 Antenna : Antenna connector.
- 5.2 DC 12V : Power input.
- 5.3 LAN : LAN port. It also can be DHCP Server.
- 5.4 WAN: RJ-45 internet connector <sup>,</sup> standard RJ-45 socket <sup>,</sup> connect to HUB.
- 5.5 PWR (Power LED) : Light up when power is normal.
- 5.5 VoIP1 : an indicator light of VoIP1
- 5.6 VoIP2 : an indicator light of VoIP2
- 5.8 LINK Indicator : Light up when network is connected.

## 6.CABLING

6.1 Connect the internet cable from HUB to the 'WAN' connector of the Mobile VoIP-2.

\*If you need to stack up more Mobile VoIP-2,you can stack up as follows.

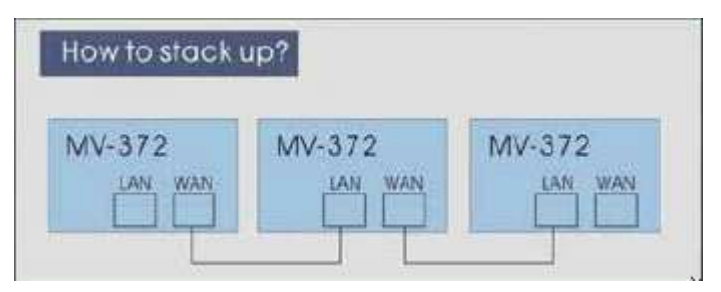

- 6.2 Connect the antenna and put it in proper position to get the best signal reception.
- 6.3 Insert the SIM card from back of the main body. (take the slide off first).

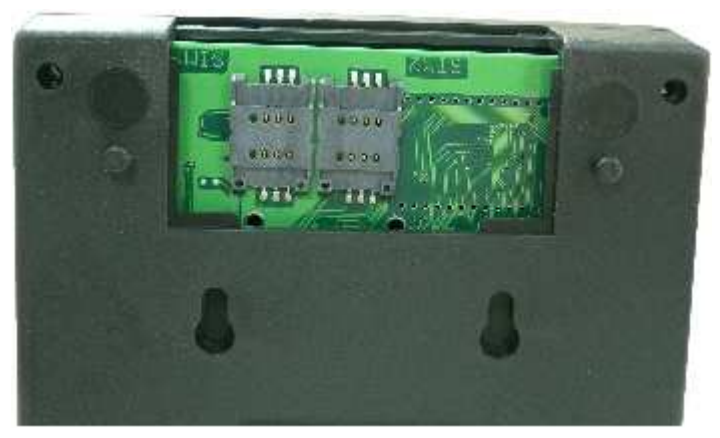

6.4 Connect the power adaptor. The 'POWER' LED should be light up.

## 7. IP Setting

The operator can setup or query the network parameters by dialing in the mobile number which it SIM card has been put in the main body. The status or result is response by voice. In the first 20 seconds after power-on, the VoIP GSM Gateway enters the IP setting mode. The operator may dial in the mobile number during this period to set or query the network parameters.

| Item | IVR Action            | IVR Menu Choice | Notes                                                                                                    |
|------|-----------------------|-----------------|----------------------------------------------------------------------------------------------------|
| 1    | Reboot                | #195#           | After you hear "Option<br>Successful," hang-up. Unit will<br>reboot automatically.                                                                                      |
| 2    | Factory Reset         | #198#           | System will automatically<br>Reboot.WARNING: ALL<br>User-Changeable"<br>NONDEFAULT SETTINGS<br>WILL BE LOST! This will<br>include network and service<br>provider data. |
| 3    | Check IP Address      | #120#           | IVR will announce the current<br>IP<br>address , Default :<br>192.168.0.100                                                                                             |
| 4    | Check IP Type         | #121#           | IVR will announce if DHCP in<br>enabled or disabled.<br>default : OFF                                                                                                   |
| 5    | Check Network<br>Mask | #123#           | IVR will announce the current network mask.Default : 255.255.255.0                                                                                                    |
| 6    | Check Gateway<br>IP   | #124#           | IVR will announce the current gateway IP address,                                                                                                    |

|    | Address                     |                          | Default : 192.168.0.254                                                                                                    |
|----|-----------------------------|--------------------------|----------------------------------------------------------------------------------------------------|
| 7  | Check Primary<br>DNS Server | #125#                    | IVR will announce the current setting in the Primary DNS field.                                                                                                    |
|    |                             |                          | Default : 192.168.0.1                                                                                                    |
| 8  | Check Firmware<br>Version   | #128#                    | IVR will announce the version of the firmware running                                                                                                    |
| 9  | Set as DHCP<br>client       | #111#                    | The system will change to<br>DHCP<br>Client type                                                                                                    |
| 10 | Set Static IP<br>Address    | #112xxx*xxx*xxx<br>*xxx# | DHCP will be disabled and<br>system will change to the<br>Static IP type.<br>Enter IP address using<br>numbers on the telephone key<br>pad. Use the * (star) key when<br>entering a decimal point. |
| 11 | Set Network Mask            | #113xxx*xxx*xxx<br>*xxx# | Must set Static IP first.<br>Enter value using numbers on<br>the telephone key pad. Use<br>the * (star) key when entering<br>a decimal point.                                                      |
| 12 | Set Gateway IP<br>Address   | #114xxx*xxx*xxx<br>*xxx# | Must set Static IP first.<br>Enter IP address using<br>numbers on the telephone key<br>pad. Use the * (star) key<br>when entering a decimal<br>point.                                              |
| 13 | Set Primary DNS<br>Server   | #115xxx*xxx*xxx<br>*xxx# | Must set Static IP first.<br>Enter IP address using<br>numbers on the telephone key<br>pad. Use the * (star) key<br>when entering a decimal<br>point.                                              |

#### 8.Web Page Setting

When the IP setting is done, the operator may setup all the rest parameters via web page. Browse the IP address from Internet Explorer (e.g. <u>http://192.168.0.100</u>)  $\circ$  The following page shows up :

| Login PORTech VolP |                                    |  |  |
|--------------------|------------------------------------|--|--|
| Enter your use     | rname and password to login        |  |  |
|                    | VoIP server                        |  |  |
| Username           |                                    |  |  |
| Password           |                                    |  |  |
|                    | Login Clear<br>Remember last login |  |  |

Enter the username and password for authentication. (default username=voip, password=1234). The page follows when the username and password are correct.

#### 9.System Information.

- 9.1 When you login the web page, you can see the demo system current system information like firmware version, company... etc in this page.
- 9.2 Also you can see the function lists in the left side. You can use mouse to click the function you want to set up.

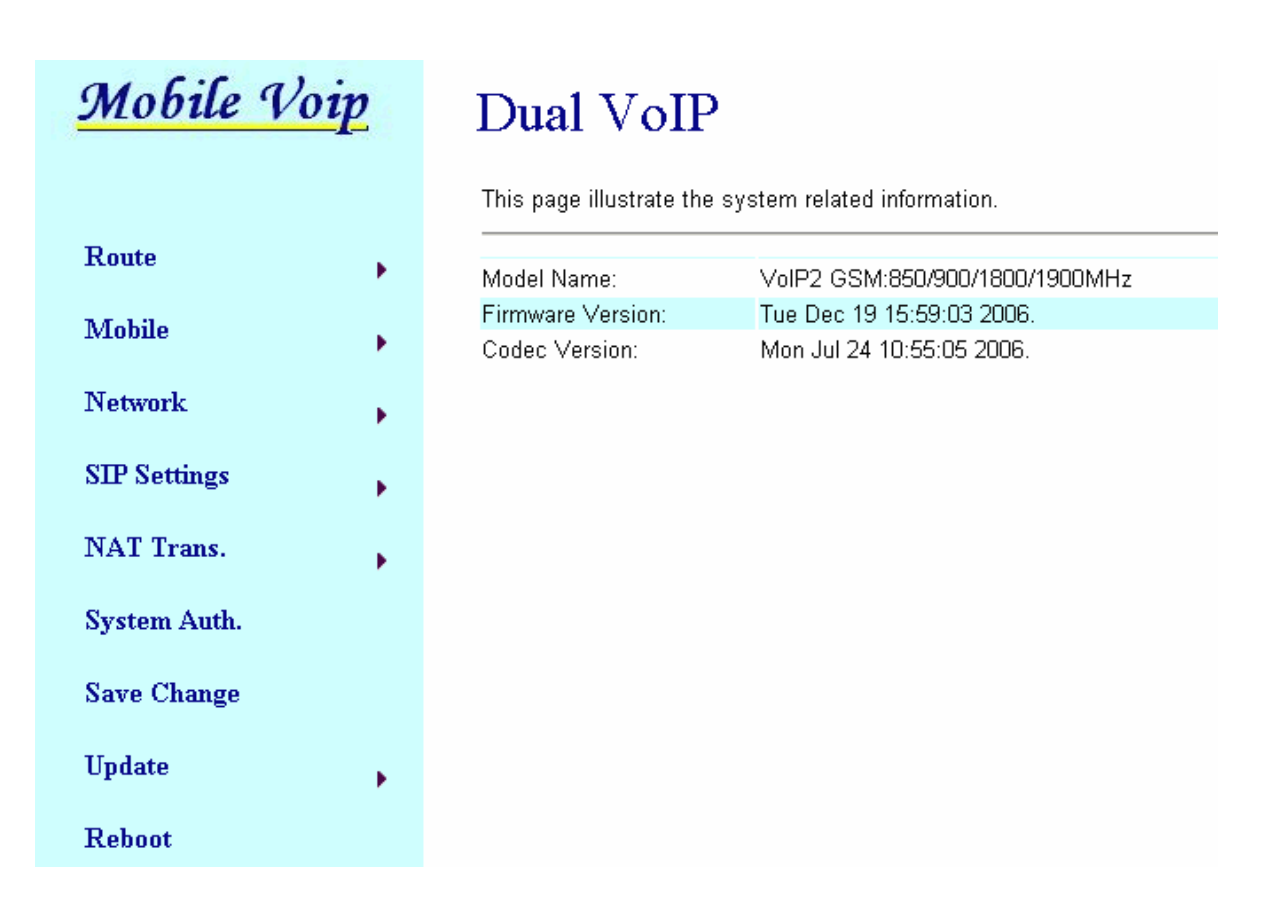

#### 10. Route

#### 10.1 Mobile TO LAN Settings

The operator may assign 50 sets of routing rule to transfer the call incoming from MOBILE to LAN.

| <u>Mobile Voip</u> | Mobile To LAN Table              |          |  |  |
|--------------------|----------------------------------|----------|--|--|
| Route              | Page: 1                          |          |  |  |
| Mobile ,           | Item CID URL Se                  | lect     |  |  |
| Network            | 1                                |          |  |  |
| SIP Settings       | 2<br>3                           | <b>-</b> |  |  |
| NAT Trans.         | 4                                |          |  |  |
| System Auth.       | 6                                |          |  |  |
| Save Change        | 8                                | _        |  |  |
| Update             | 9                                | -        |  |  |
| Reboot             | Delete Selected Delete All Reset |          |  |  |
|                    | Add New                          |          |  |  |
|                    | Position: (0~49)                 |          |  |  |
|                    | CID: Ex:0911111111, 0911*, *     |          |  |  |
|                    | URL: Ex:192.168.0.1, *:2St       |          |  |  |
|                    | Add Reset                        |          |  |  |

The MOBILE VOIP will transfer to the URL according to the caller ID of the Mobile.

\*CID:

- (1) may enter the whole number, e.g. 0911111111
- (2) only part of the number (prefix) e.g. 0911\* means any number starting with 0911 will be accepted

- (3) \* means all numbers can be accepted
- (4) N means the calls without the CID

Please note the priority of the rules. The item which has more digits will have higher priority. If the digits are the same, then former one gets the higher priority.

- \*URL : The IP address to transfer this call
  - (1) may enter the whole IP address, e.g. 192.168.0.101 or proxy extension .
  - (2) If this field is blank or simply 'N', it means refuse to transfer.
  - (3) If an '\*' entered, it means 2-stages-dialing. The call will be answered and prompt dial tone again to receive the IP address as the destination. The caller may enter the IP such as 192\*168\*0\*101#.

10.2 Mobile to LAN Speed Dial Settings

When you set Mobile to LAN Speed Dial Settings and Mobile to LAN at the same time, Mobile VoIP-2 will give priority to Mobile to LAN Speed Dial Settings.

| <u>Mobile Voip</u>       | Mobi      | le To LA           | AN Speed Dial   |        |
|--------------------------|-----------|--------------------|-----------------|--------|
|                          | You could | set the speed dial | in this page.   |        |
| Mobile To Lan Settings   |           |                    |                 |        |
| Mobile To Lan Speed Dial | Num       | Name               | URL             | Select |
| Lan To Mobile Settings   | 0         |                    |                 | E      |
| Network                  | 1         |                    |                 | E      |
|                          | 2         |                    |                 | F      |
| SIP Settings             | 3         |                    |                 | F      |
| NTATT T                  | 4         |                    |                 | F      |
| NAT Trans.               | 5         |                    |                 | F      |
| System Auth.             | 6         |                    |                 | F      |
|                          | 7         |                    |                 | F      |
| Save Change              | 8         |                    |                 | F      |
|                          | 9         |                    |                 | F      |
| Update 🔸                 |           | 14                 | 201             |        |
| Debaat                   | Delete    | Selected D         | elete All Reset |        |
| Keboot                   |           |                    |                 |        |
|                          |           |                    |                 |        |
|                          | Add New I | Phone              |                 |        |
|                          | Position: | (0~9)              |                 |        |
|                          | Name:     |                    |                 |        |
|                          | URL       | 50                 |                 |        |
|                          | WINE.     | <u></u>            |                 |        |
|                          | Add Re    | cet                |                 |        |

\*The call will be answered and prompt dial tone again. When the caller may enter the "Num", system will connect the "URL" as destination.

#### 10.3 LAN to Mobile Settings

The operator may assign 50 sets of routing rule to transfer the call incoming from LAN to MOBILE.

| Mobile Voip      |           | LAN To          | o Mobile Ta     | ble                   |             |
|------------------|-----------|-----------------|-----------------|-----------------------|-------------|
| Mobile To Lan So | ettings   | Page: 1 💌       |                 |                       |             |
| Mobile To Lan Sj | peed Dial | ltem            | URL             | Call Num              | Select      |
| Lan To Mobile Se | ettings   | 0               | *               | *                     |             |
| Network          |           | 1               |                 |                       | Г           |
|                  | 0.50      | 2               |                 |                       | III.        |
| SIP Settings     | •         | 3               |                 |                       | J.          |
| NAT Trans        |           | 4               |                 |                       | Π           |
| TAL Haits.       |           | 5               |                 |                       | Γ           |
| System Auth.     |           | 6               |                 |                       | III.        |
|                  |           | 7               |                 |                       | III.        |
| Save Change      |           | 8               |                 |                       | I           |
|                  |           | 9               |                 |                       | III.        |
| Update           | •         |                 |                 |                       |             |
| Reboot           |           | Delete Selected | Delete AllReset |                       |             |
|                  |           | Add New         |                 |                       |             |
|                  |           | Position:       |                 | (0~49)                |             |
|                  |           | URL:            |                 | Ex:192.168.0.1, 192.1 | 68.0.*      |
|                  |           | Call Num:       |                 | Ex:0911, *:2St, #,#d? | ?,#d?A??:1S |
|                  |           | Add Reset       |                 |                       |             |

The MOBILE VOIP will transfer to the mobile number according to the incoming URL

\*URL : The IP address of the incoming call.

may enter the whole IP address, e.g. 192.168.0.101 or proxy server's extension. If a simple '\*' is entered, means no restriction for the incoming IP address.

\*Call Num :

1.may enter the whole number, e.g. 0911111111

- 2.a simple \*"means 2-stages-dialing. The call will be answered and prompt dial tone again to receive the called number as the destination, e.g. 091111111 or 091111111#
- 3.#['d'n]['a'ppp] for one-stage dialing

[...] is option

'd'n means to delete the beginning n codes,

'a'ppp means to add 'ppp' in front.

for example #d2a09 means one-stage dialing,

delete the first 2 codes from your destination number, then add 09 in front as the new destination number.

## 11.Mobile

11.1 Mobile Status

| <u>Mobile Voip</u> | Mobile Statu           | IS                   |
|--------------------|------------------------|----------------------|
| Route              | No.: Mobile 1          |                      |
| Mobile ,           | Network Registration.: | Chunghwa             |
| Network            | SIM Card ID:           | 89886921400051066466 |
| STD Sattings       | Signal Quality.:       | 21                   |
| SIP Settings       |                        |                      |
| NAT Trans.         | Incoming IP:           |                      |
| System Auth.       | Incoming IP Name:      |                      |
| a ai               | Outgoing IP:           | 123456789.0          |
| Save Change        | Incoming Mob:          | 0928515053           |
| Update ,           | Outgoing Mob:          |                      |
| Reboot             |                        |                      |

(1)Network Registration : The telecom carrier which the SIM card been registered.

(2)SIM Card ID : SIM card ID.

(3)Signal Quality : Signal quality.

(4)Incoming IP : The IP address of the last incoming call from LAN.

(5)Incoming IP Name: proxy server name

(6)Outgoing IP : The IP address of the last outgoing call to LAN.

(7)Incoming Mob : The caller ID of the last incoming call from MOBILE.

(8)Outgoing Mob: The called number of the last outgoing call to MOBILE.

#### 11.2 Mobile Setting

Mobile Voip

## Mobile Setting

You could set the volume of your phone in this page.

| Route          | 22                                            |                           |                  |            |  |  |
|----------------|-----------------------------------------------|---------------------------|------------------|------------|--|--|
| Mobile ,       | (1) VolP Tx Gain                              | 7 (0~12) (2               | )VoIP Rx Gain:   | 9 0~15)    |  |  |
| Network        | (3) LAN Dialtone Gain:                        | 11 (0~12) (2<br>11 (0~12) | )                | [(0-13)    |  |  |
| STD S-win-     | (-)                                           |                           |                  |            |  |  |
| SIP Settings   | Mobile 1                                      | -                         |                  |            |  |  |
| NAT Trans.     | (4) CODEC Tx Gain:                            | 7 (0~7) (5                | )CODEC Rx Gain:  | 7 (0~7)    |  |  |
|                | (6) Caller ID                                 | Clid 📀                    | C Fix (SIP User) |            |  |  |
| System Auth.   | (7) Presentation CLIR                         | Suppression               | C Invocation     |            |  |  |
| Save Change    | (8) Mobile PIN Code:                          | On 🗖                      | Code:            | Confirmed: |  |  |
|                | (9) LAN Answer Mode                           | Answered                  | C Alerted        | C Income   |  |  |
| Update 🔸       | (10) <sup>Band Type:</sup>                    | 900/1800 MHz 👻            |                  |            |  |  |
| Rehaat         |                                               |                           |                  |            |  |  |
| Itebuot        | Mobile 2                                      | 2                         |                  |            |  |  |
|                | CODEC 1x Gain:                                | (0~7)                     | CODEC Rx Gain:   | (0~7)      |  |  |
|                | Caller ID                                     | Clid 📀                    | C Fix (SIP User) |            |  |  |
|                | Presentation CLIR                             | Suppression               | C Invocation     |            |  |  |
|                | Mobile PIN Code:                              | On 🗖                      | Code:            | Confirmed: |  |  |
|                | LAN Answer Mode                               | Answered                  | C Alerted        | C Income   |  |  |
|                | Band Type:                                    | 900/1800 MHz 💌            |                  |            |  |  |
|                |                                               | 4                         | -0               |            |  |  |
|                |                                               | Submit Reset              |                  |            |  |  |
|                | Mobile 1:                                     |                           |                  |            |  |  |
| LAN            | (5)Rx                                         |                           | _                |            |  |  |
| VoIP           | (4) Tx Code                                   |                           | GSM              |            |  |  |
|                |                                               |                           |                  | <b>_</b>   |  |  |
|                |                                               |                           | (F               |            |  |  |
|                |                                               | DIN                       | 1F               |            |  |  |
| (1)VoIP Tx Ga  | in Mobile 2:                                  |                           |                  |            |  |  |
| 4              | $-\frac{Rx}{R}$                               |                           |                  | ]←──       |  |  |
| (2) VoIP Rx Ga | $\operatorname{Lin}_{\operatorname{Tx}}$ Code |                           | GSM              |            |  |  |
|                |                                               | `                         |                  | -          |  |  |
|                | DTME                                          |                           |                  |            |  |  |
|                |                                               |                           | 11               |            |  |  |

- (3)LAN Dialtone Gain: DTMF Reciver is not good,you can adjust gain down.
- (4)CODEC Tx Gain: as above
- (5)CODEC Rx Gain: as above
- (6)Caller ID: You may select to display the Caller ID from GSM incoming call, or fixed SIP user name.
- (7)Presentation CLIR : If you need to block the Caller Id for call termination, please choose Suppression
- (8)Mobile PIN Code: If you need to unlock pin code via MOBILE VOIP, you can click "On" and enter pin code.
- (9)LAN Answer Mode:

Answered : when mobile answer, then connect the call

Alerted : when the mobile is ringing back tone, then connect the call Income : when Ian dial out, then connect soon

(10)Band Type:When you buy Quad band,you need to choose your GSM frequency

#### 12.Network

In Network you can check the Network status, configure the WLAN Settings, LAN Setting and SNTP settings.

12.1 Network Status: You can check the current Network setting in this page.

| M           | obile Voip    | Network Status  |                                                                     |  |  |  |
|-------------|---------------|-----------------|---------------------------------------------------------------------|--|--|--|
|             |               | This page shows | This page shows current status of network interfaces of the system. |  |  |  |
| Rou         | te 🕨          |                 |                                                                     |  |  |  |
|             | .1            | Interface 0     |                                                                     |  |  |  |
| IVIO        | oue 🕨         | Туре:           | Fixed IP Client                                                     |  |  |  |
| Not         |               |                 | 61.218.151.229                                                      |  |  |  |
| THEM        | Status        | Mask:           | 255.255.255.224                                                     |  |  |  |
| SIP         | WAN Settings  | Gateway:        | 61.218.151.225                                                      |  |  |  |
|             | LAN Settings  |                 |                                                                     |  |  |  |
| NAT         | SNTP Settings |                 |                                                                     |  |  |  |
| Syst        | em Auth.      |                 |                                                                     |  |  |  |
| Save Change |               |                 |                                                                     |  |  |  |
| Update ,    |               |                 |                                                                     |  |  |  |
| Reboot      |               |                 |                                                                     |  |  |  |
|             |               |                 |                                                                     |  |  |  |

- 12.2 WAN Settings: You can check the current Network setting in this page.
- (1) The TCP/IP Configuration item is to setup the WAN port's network environment. You may refer to your current network environment to configure the system properly.
- (2) The PPPoE Configuration item is to setup the PPPoE Username and Password. If you have the PPPoE account from your Service Provider, please input the Username and the Password correctly.
- (3) The Bridge Item is to setuo the system Bridge mode Enable/Disable. If you set the Bridge On, then the two Fast Ethernet ports will be transparent.
- (4) When you finished the setting, please click the Submit button.

| <u>Mobile Voip</u> | WAN Settings                                       |                                     |  |  |
|--------------------|----------------------------------------------------|-------------------------------------|--|--|
|                    | You could configure the LAN settings in this page. |                                     |  |  |
| Route              |                                                    |                                     |  |  |
| Mobile ,           | LAN Mode:                                          | O Bridge . ● NAT                    |  |  |
| Nets               | WAN Setting                                        |                                     |  |  |
| WAN Settings       | IP Type:                                           | Fixed IP     ODHCP Client     OPPoE |  |  |
| LAN Settings       | IP:                                                | 61.218.151.229                      |  |  |
| NAT SNTP Settings  | Mask:                                              | 255.255.255.224                     |  |  |
|                    | Gateway:                                           | 61.218.151.225                      |  |  |
| System Auth.       | DNS Server1:                                       | 168.95.192.1                        |  |  |
| Save Change        | DNS Server2:                                       | 168.95.1.1                          |  |  |
|                    | MAC:                                               | 00037e000000                        |  |  |
| Update 🔸           |                                                    |                                     |  |  |
| Reboot             | PPPoE Setting                                      |                                     |  |  |
|                    | User Name:                                         |                                     |  |  |
|                    | Password:                                          |                                     |  |  |
|                    |                                                    |                                     |  |  |
|                    |                                                    | Submit Reset                        |  |  |

- 12.3 LAN Settings: You can check the current Network setting in this page.
- (1) The TCP/IP Configuration item is to setup the WAN port's network environment. You may refer to your current network environment to configure the system properly.
- (2)DHCP Server: You may refer to your current network environment to configure the system properly

| M    | L             |           |
|------|---------------|-----------|
|      |               | Yo        |
| Rou  | te ,          |           |
| Mol  | bile ,        | LA<br>IP: |
| Net  | Status        | Ma        |
| SIP  | WAN Settings  | MZ        |
|      | LAN Settings  |           |
| NA.  | SNTP Settings | DI        |
| Syst | tem Auth.     | St        |
| Sav  | e Change      | Er        |
|      | -             | Le        |
| Upd  | ate 🕨 🕨       |           |
| Reb  | oot           |           |
|      |               |           |

## LAN Settings

ou could configure the LAN settings in this page.

| LAN Setting |               |
|-------------|---------------|
| IP:         | 192.168.0.102 |
| Mask:       | 255.255.255.0 |
| MAC:        | 00037e000001  |
|             |               |
| DHCP Server |               |
|             |               |

| DHCP Server: | OOn ⊙Off      |
|--------------|---------------|
| Start IP:    | 150           |
| End IP:      | 200           |
| Lease Time:  | 1 : 0 (dd:hh) |
|              |               |

Reset

Submit

#### 12.4 SNTP Settings:

SNTP Setting function: you can setup the primary and second SNTP Server IP Address, to get the date/time information. Also you can base on your location to set the Time Zone, and how long need to synchronize again. When you finished the setting, please click the Submit button.

| M    | obile Voip    | SNTP Settings                                |                             |  |
|------|---------------|----------------------------------------------|-----------------------------|--|
|      |               | You could set the SNTP servers in this page. |                             |  |
| Rou  | te 🕨          |                                              |                             |  |
| Mot  | oile 🕨 🕨      | SNTP:                                        | ©On COff                    |  |
| Net  | Status        | Primary Server:                              | time.windows.com            |  |
| SIP  | WAN Settings  | Secondary Server:                            | 208.184.49.9                |  |
|      | LAN Settings  |                                              |                             |  |
| NAT  | SNTP Settings | Time Zone:                                   | GMT + 💌 08 💌 : 00 💌 (hh:mm) |  |
| Syst | em Auth.      | Sync. Time:                                  | 1 : 0 : 0 (dd:hh:mm)        |  |
| Save | e Change      |                                              | Submit Reset                |  |
| Upd  | ate 🕨         |                                              |                             |  |
| Reb  | oot           |                                              |                             |  |
|      |               |                                              |                             |  |
|      |               |                                              |                             |  |

### 13.SIP Setting

In SIP Setting you can setup the Service Domain,Port Settings,Codec Settings,RTP setting,RPort Setting and Other SettingS. If the VoIP service is provided by ISP,you need to setup the related informations correctly then you can register to SIP Proxy Server correctly.

13.1 In Servcie Domain Function you need to input the account and the related informations in this page,please refer to your ISP Provider. You can register three SIP accounts . You can dial the VoIP phone to your friends via first enable SIP account and receive the phone from the tree SIP account.

First you need to click Active to enable the Service Domain, then you can input the following items.

- (1)No.,: choose Mobile 1 or Mobile 2
- (2) Display name: you can input the name you want to display.
- (3) User name: you need to input the User Name get from your ISP.
- (4) Register Name: you need to input the Register Name get from your ISP.
- (5) Register Password: you need to input the Register Password get from ISP.
- (6) Domain Server:you need to input the Domain Server get from your ISP.
- (7) Proxy Server: you need to input the Proxy Server get from your ISP.
- (8) Outbound Proxy: you need to input the Outbound Proxy get from your ISP. If your ISP does not provide the information, then you can skip this item.
- (9) You can see the Register Status in the Status item.
- (10) When you finished the setting, please click the Submit button. Remember to click "Save Charge"

Mobile Voip

## Service Domain Settings

You could set information of service domains in this page.

| Route        | • |                    |                |
|--------------|---|--------------------|----------------|
| Mobile       | • | No.: Mobile 1      | <b>x</b>       |
| Network      |   | Realm 1 (Default)  |                |
|              |   | Active:            | € On C Off     |
| SIP Settings | • | Display Name:      | 3001           |
| NAT Trans.   |   | User Name:         | 3001           |
|              |   | Register Name:     | 3001           |
| System Auth. |   | Register Password: | ****           |
| Save Change  |   | Domain Server:     |                |
|              |   | Proxy Server:      | 61.218.151.230 |
| Update       | • | Outbound Proxy:    |                |
| Réboot       |   | Status:            | Registered     |

#### 13.2 Port Setting

You can setup the SIP and RTP port number in this page. Each ISP provider will have different SIP/RTPport setting, please refer to the ISP to setup the port number correctly. When you finished the setting, please click the Submit button.

| <mark>Мо</mark> | bile Voip        | Port Settings             |                    |
|-----------------|------------------|---------------------------|--------------------|
|                 |                  | You could set the port nu | mber in this page. |
| Route           | •                |                           |                    |
| Mobil           | e                | SIP Port of Mobile1:      | 5060 (10~65533)    |
| Notro           |                  | RTP Port of Mobile1:      | 60000 (10~65533)   |
| Inetwo          | JTK 🕨            |                           |                    |
| SIP S           | Service Domain   | SIP Port of Mobile2:      | 5062 (10~65533)    |
| ΝΔΤ             | Port Settings    | RTP Port of Mobile2:      | 60100 (10~65533)   |
| 1121            | Codec Settings   |                           |                    |
| System          | Codec ID Setting |                           | Submit Reset       |
| Save            | DTMF Setting     |                           |                    |
| Save            | RPort Setting    |                           |                    |
| Updat           | Other Settings   |                           |                    |
| Rebo            | ot               |                           |                    |

#### 13.3 Codec Settings:

You can setup the Codec priority, RTP packet length in this page. You need to follow the ISP suggestion to setup these items. When you finished the setting, please click the Submit button.

| Мо    | bile Voip                                                                                                    | Codec Settings       |                            |    |
|-------|----------------------------------------------------------------------------------------------------|----------------------|----------------------------|----|
|       |                                                                                                    | You could set the co | dec settings in this page. |    |
| Route |                                                                                                    |                      |                            |    |
| Mobi  | le                                                                                                    | Codec Priority       |                            |    |
|       |                                                                                                    | Codec Priority 1:    | G.711 u-law 💌              |    |
| Netwo | ork ,                                                                                                    | Codec Priority 2:    | G.711 a-law 💌              |    |
| orn o |                                                                                                    | Codec Priority 3:    | G.729 💌                    |    |
| 215 2 | Service Domain                                                                                                  | Codec Priority 4:    | G.723 -                    |    |
| NAT   | Port Settings                                                                                                   | Codec Priority 5:    | G.726 - 16 💌               |    |
|       | Codec Settings                                                                                                  | Codec Priority 6:    | G.726 - 24 💌               |    |
| Syste | Codec ID Setting                                                                                                | Codec Priority 7:    | G.726 - 32 V               |    |
| Sava  | DTMF Setting                                                                                                    | Codec Priority 8:    | G.726 - 40 💌               |    |
| bave  | RPort Setting                                                                                                   |                      |                            |    |
| Updat | Other Settings                                                                                                  | RTP Packet Length    |                            |    |
|       | 1999 - 1999 - 1999 - 1999 - 1999 - 1999 - 1999 - 1999 - 1999 - 1999 - 1999 - 1999 - 1999 - 1999 - 1999 - 1999 - | G.711 & G.729:       | 20 ms 💌                    |    |
| Rebo  | ot                                                                                                    | G.723:               | 30 ms 💌                    |    |
|       |                                                                                                    | G.723 5.3K           |                            |    |
|       |                                                                                                    | G.723 5.3K:          | C On © Off                 | 10 |

#### 13.4 Codec ID Setting

You can setup the Codec ID in this page.

## Mobile Voip

### Codec ID Setting

You could set the value of Codec ID in this page.

| Route | 9                | • |
|-------|------------------|---|
| Mobi  | le               | • |
| Netwo | ork              | × |
| SIP S | Service Domain   |   |
| NAT   | Port Settings    |   |
|       | Codec Settings   |   |
| Syste | Codec ID Setting |   |
| Sava  | DTMF Setting     |   |
| bave  | RPort Setting    |   |
| Updat | Other Settings   |   |
| Rebo  | ot               |   |

| Codec Type   | ID           | Default Value |
|--------------|--------------|---------------|
| G726-16 ID:  | 23 (95~255)  | ☑ 23          |
| G726-24 ID:  | 22 (95~255)  | ☑ 22          |
| G726-32 ID:  | 2 (95~255)   | <b>☑</b> 2    |
| G726-40 ID:  | 21 (95~255)  | ☑ 21          |
| RFC 2833 ID: | 101 (95~255) | ☑ 101         |

Submit Reset

13.5 DTMF Setting You can setup the DTMF Setting in this page.

| Mobile Voip             | DTMF Setting                                 |
|-------------------------|----------------------------------------------|
|                         | You could set the DTMF setting in this page. |
| Route                   |                                              |
| Mobile                  | C 2833                                       |
| · · ·                   | Inband DTMF                                  |
| Network                 | C Send DTMF SIP Info                         |
| SIP S Service Domain    | Submit Reset                                 |
| NAT Port Settings       |                                              |
| Codec Settings          |                                              |
| Syster Codec ID Setting |                                              |
| DTMF Setting            |                                              |
| RPort Setting           |                                              |
| Updat Other Settings    |                                              |
| Reboot                  |                                              |

13.6 RPort Function:

You can setup the RPort Enable/Disable in this page. To change this setting, please following your ISP information. When you finished the setting, please click the Submit button.

| Мо     | bile Voip        | RPort Setting          |                                    |
|--------|------------------|------------------------|------------------------------------|
|        |                  | You could enable/disab | le the RPort setting in this page. |
| Route  | •                |                        |                                    |
| Mobile | e                | RPort of Mobile1:      | ⊙On COff                           |
|        |                  | RPort of Mobile2:      | ⊙On COff                           |
| Netwo  | rk 🕨             |                        | Cubmit Depart                      |
| SIP S  | Service Domain   |                        | Submit Reset                       |
| NAT    | Port Settings    |                        |                                    |
|        | Codec Settings   |                        |                                    |
| Syster | Codec ID Setting |                        |                                    |
| Save   | DTMF Setting     |                        |                                    |
| Jave   | RPort Setting    |                        |                                    |
| Updat  | Other Settings   |                        |                                    |
| Reboo  | t                |                        |                                    |

#### 13.7 Other Settings

Other Settings: you can setup the Hold by RFC and QoS in this page. To change these settings. please following your ISP information. When you finished the setting, please click the Submit button. The QoS setting is to set the voice packets' priority. If you set the value higher than 0, then the voice packets will get the higher priority to the Internet. But the QoS function still need to cooperate with the others Internet devices.

| Мобі        | le Voip       | Other Setting                | S                  |
|-------------|---------------|------------------------------|--------------------|
|             |               | You could set other settings | in this page.      |
| Route       | •             |                              |                    |
| Mobile      |               | Hold by RFC of Mobile1:      | COn ⊙Off           |
|             |               | Hold by RFC of Mobile2:      | On ⊙Off            |
| Network     | •             |                              |                    |
| STD ST      |               | Voice QoS:                   | 40 (0~63)          |
| SIL S Ser   | vice Domain   | SIP QoS:                     | 40 (0~63)          |
| NAT Port    | t Settings    | SIP Expire Time:             | 300 (60~86400 sec) |
| Cod         | ec Settings   |                              | (,                 |
| Syster Cod  | ec ID Setting |                              | Submit Reset       |
| DTI<br>Sava | MF Setting    |                              |                    |
| RPo         | ort Setting   |                              |                    |
| Updat Oth   | er Settings   |                              |                    |
| Rehoot      |               |                              |                    |
|             |               |                              |                    |
|             |               |                              |                    |

#### 14. NAT Trans

In NAT Trans. you can setup STUN and uPnP function. These functions can help your VoIP device working properly behind NAT.

14.1 STUN Setting: you can setup the STUN Enable/Disable and STUN Server IP address in this page. This function can help your VoIP device working properly behind NAT. To change these settings please following your ISP information. When you finished the setting, please click the Submit button.

| <u>Mobile Voip</u>    | STUN Setting                                      |                   |  |
|-----------------------|---------------------------------------------------|-------------------|--|
|                       | You could set the IP of STUN server in this page. |                   |  |
| Route                 |                                                   |                   |  |
| Mobile                | STUN of Mobile1:                                  | OOn ⊙Off          |  |
| r                     | STUN of Mobile2:                                  | C On ⊙ Off        |  |
| Network               |                                                   |                   |  |
| STD Sottings          | STUN Server:                                      | stun.xten.com     |  |
| SIT Settings          | STUN Port:                                        | 3478 (1024~65535) |  |
| NAT T<br>STUN Setting |                                                   |                   |  |
| System Auth.          |                                                   | Submit Reset      |  |
| Save Change           |                                                   |                   |  |
| Update 🕨              |                                                   |                   |  |
| Reboot                |                                                   |                   |  |
|                       |                                                   |                   |  |

## 15.System Auth.

In System Authority you can change your login name and password.

| <u>Mobile Voip</u> | System Authority                                           |
|--------------------|------------------------------------------------------------|
|                    | You could change the login username/password in this page. |
| Route              | New username:                                              |
| Mobile             | New password:                                              |
| Network            | Confirmed password:                                        |
| SIP Settings       | Submit Reset                                               |
| NAT Trans.         |                                                            |
| System Auth.       |                                                            |
| Save Change        |                                                            |
| Update             |                                                            |
| Reboot             |                                                            |

#### **16.Save Change**

In Save Change you can save the changes you have done. If you want to use new setting in the VoIP system, You have to click the Save button. After you click the Save button, the system will automatically restart and the new setting will effect.

| <u>Mobile Voip</u> | Save Changes                             |
|--------------------|------------------------------------------|
|                    | You have to save changes to effect them. |
| Route              |                                          |
| Mobile             | Save Changes: Save                       |
| Network            |                                          |
| SIP Settings       |                                          |
| NAT Trans.         |                                          |
| System Auth.       |                                          |
| Save Change        |                                          |
| Update 🖡           |                                          |
| Reboot             |                                          |

## 17.Update

In Update you can update the system's firmware to the new one or do the factory reset to let the system back to default setting.

- 17.1 Update firmware
- (1) In New Firmware function you can update new firmware via HTTP in this page. You can upgrade the firmware by the following steps:
- (2)Select the firmware code type, Risc code.
- (3)Click the "Browse" button in the right side of the File Location or you can type the correct path and the filename in File Location blank.
- (4)Select the correct file you want to download to the system then click the Update button.

| <u>Mobile Voip</u>     | Update          | Firmware               |    |
|------------------------|-----------------|------------------------|----|
|                        | You could updat | e the newest firmware. |    |
| Route                  |                 |                        |    |
| Mobile .               | Method:         | ⊙ HTTP O TFTP          |    |
| Network                | НТТР            |                        |    |
| STP Sottings           | Code Type:      | Risc 💌                 |    |
| SH Settings            | File Location:  | I                      | 瀏覽 |
| NAT Trans.             | ТЕТР            |                        |    |
| System Auth.           | TFTP Server:    | 192.168.1.250          |    |
| Save Change            |                 | Update Reset           |    |
| Updat New Firmware     | 1               |                        |    |
| Rebot Default Settings |                 |                        |    |
|                        |                 |                        |    |
|                        |                 |                        |    |

#### 17.2 Restore Default Settings

Default Setting you can restore the system to factory default in this page. You can just click the Restore button, then the system will restore to default and automatically restart again.

| <u>Mobile Voip</u>    | Restore Default Settings                                            |  |  |  |
|-----------------------|---------------------------------------------------------------------|--|--|--|
|                       | You could click the restore button to restore the factory settings. |  |  |  |
| Route                 |                                                                     |  |  |  |
| Mobile •              | Restore default settings:Restore                                    |  |  |  |
| Network               |                                                                     |  |  |  |
| SIP Settings          |                                                                     |  |  |  |
| NAT Trans.            |                                                                     |  |  |  |
| System Auth.          |                                                                     |  |  |  |
| Save Change           |                                                                     |  |  |  |
| Updat New Firmware    |                                                                     |  |  |  |
| Rebo Default Settings |                                                                     |  |  |  |
|                       |                                                                     |  |  |  |

#### 18.Reboot

Reboot function you can restart the system. If you want to restart the system, you can just click the Reboor button, then the system will automatically.

| <u>Mobile Voip</u> | Reboot System                                            |
|--------------------|----------------------------------------------------------|
|                    | You could press the reboot button to restart the system. |
| Route              |                                                          |
| Mobile             | Reboot system: Reboot                                    |
| Network            |                                                          |
| SIP Settings       |                                                          |
| NAT Trans.         |                                                          |
| System Auth.       |                                                          |
| Save Change        |                                                          |
| Update •           |                                                          |
| Reboot             |                                                          |

#### **19.Specification**

**19.1 Protocols** SIP (RFC2543, RFC3261) 19.2 TCP/IP IP/TCP/UDP/RTP/RTCP/ CMP/ARP/RARP/SNTP **DHCP/DNS** Client **IEEE802.1P/Q** ToS/DiffServ NAT Traversal **STUN** uPnP **IP** Assignment Static IP DHCP **PPPoE** 19.3 Codec G.711 u-Law G.711 a-Law G.723.1 (5.3k) G.723.1 (6.3k) G.729A G.729A/B 19.4 Voice Quality VAD CNG

AEC, LEC Packet loss 19.5 GSM (MOBILE VOIP) Dual BAND: 900/1800 MHZ Tri BAND: 900/1800/1900 MHZ Quad BAND: 900/1800/1900/850 MHZ

### 20.Setup Mobile VoIP-2 with Asterisk

20.1 Usage

A typical usage of such a gateway is to be able to give a call with your normal mobile to any destination at voip cost :

Your mobile <----*gsm network*----> Mobile VoIP-2 <--*lan*--> Asterisk <--*internet*--> VOIP provider <--*whatever*--> landline

To do such a call, you just call your Mobile VoIP-2 number (it has its own simcard), then you get an invitation tone, then you dial the number which is handled by Asterisk.

If you have some special deals with your mobile operator, like free special number, you can call your Mobile VoIP-2 for free.

You can then call all around the world from your mobile at voip cost :-)

#### 20.2 Mobile VoIP-2 Configuration

Once you've configured everything in the box, one good advice is to unplug the power and to restart it. By this way you sould have all the parameters taken into account.

To have the Mobile VoIP-2 to work with Asterisk, you need first to configure the box.

Here are some screen shots showing all the important parameters. You have to note that in all the configuration process, the Mobile VoIP-2 is considered as extension '103' of the IPBX. In **Bold** are the parameters depending on your installation

## LAN Settings

| You could config | ure the LAN settings in this page. | _ |
|------------------|------------------------------------|---|
| LAN Mode:        | ○ Bridge                           |   |
| WAN Setting      |                                    |   |
| IP Type:         | Fixed IP C DHCP Client C PPPoE     |   |
| IP;              | mv-370 IP                          |   |
| Mask:            | 255.255.255.0                      |   |
| Gateway:         | Router IP                          |   |
| DNS Server1:     | 168.95.192.1                       |   |
| DNS Server2:     | 168.95.1.1                         |   |
| MAC:             | Cost - selections                  |   |

## LAN To Mobile Table

| I@<br>Page: 1 ₽ | 1                |          |         |
|-----------------|------------------|----------|---------|
| ltem            | URL              | Call Num | Select  |
| 0               | your asterisk IP | #        |         |
| 1               |                  |          | Π       |
| 2               |                  |          | Г       |
| З               |                  |          | Π       |
| 4               |                  |          | Г       |
| 5               |                  |          | F       |
| 6               |                  |          | Π       |
| 7               |                  |          | E       |
| 8               |                  |          | <b></b> |
| 9               |                  |          | Г       |

Here the '#' is important to avoid the two stage dialing when you give a call from Asterisk to GSM.

## Mobile To LAN Table

I@ Page: 1 €

| Item | CID                   | URL | Select |
|------|-----------------------|-----|--------|
| 0    | authorised mobile n°  | 103 | Г      |
| 3    | another authorised n° | 103 | E      |
| 2    |                       |     | F      |
| 3    |                       |     | Г      |
| 4    |                       |     |        |
| 5    |                       |     | F      |
| 6    |                       |     | Г      |
| 7    |                       |     | F      |
| 8    |                       |     | E      |
| 9    |                       |     | Г      |

The mobile number you give in that page are the authorised mobile which can call GSM to Asterisk.

These mobile number must be defined as your GSM provider displays the number.

If you don't know how it is displayed, just give a call to the box and check the number given in the 'Incoming Mob' field of the 'Mobile Status' page. Any number which is not in that list won't have acces to the LAN side, so to Asterisk.

If you want to allow any number, just set '\*' in that field ... but beware of the bill ;-)

#### Service Domain Settings

You could set information of service domains in this page.

| Active:            | COn COff                    |
|--------------------|-----------------------------|
| Display Name:      | 103                         |
| User Name:         | 103                         |
| Register Name:     | 103                         |
| Register Password: | Asterisk extension password |
| Domain Server:     | ſ                           |
| Proxy Server:      | Asterisk IP                 |
| Outbound Proxy:    |                             |
| Status             | Registered                  |

Once Asterisk configuration is made, you should get 'Registered' on the Realm1.

#### Codec Settings

| Codec Priority    |               |
|-------------------|---------------|
| Codec Priority 1: | G.711 u-law 💌 |
| Codec Priority 2: | G.711 a-law 💌 |
| Codec Priority 3: | Not Used 💌    |
| Codec Priority 4: | NotUsed •     |
| Codec Priority 5: | Not Used 💌    |
| Codec Priority 6: | NotUsed 💌     |
| Codec Priority 7: | Not Used 💌    |
| Codec Priority 8: | NotUsed 💌     |
| -                 |               |
| RTP Packet Length |               |
| G.711 & G.729:    | 20 ms 💌       |
| G.723             | 30 ms 💌       |
| G.723 5.3K        |               |
| G.723 5.3K:       | COn COM       |
| Voice VAD         |               |
| Vaice VAD:        | COn CON       |

It is very important to use only ulaw or alaw as all DTMF is inband. So if you want to be able to do some DISA when you call from GSM to Asterisk, it has to be one of these 2 codecs.

## Mobile Setting

| You could set the v | olume  | of your phone | in this page     |      |        |
|---------------------|--------|---------------|------------------|------|--------|
| @                   |        |               |                  |      |        |
| VolP Volume:        | 10     | (0~12)        | VoIP Gain;       | 12   | (0~15) |
| 1@                  |        |               |                  |      |        |
| LAN DTMF Gain:      | 10     | (0~12)        | Mobile In Gain   | 3    | (0~4)  |
| 1@                  |        |               |                  |      |        |
| Caller ID           | C Clid |               | ☞ Fix (SIP User) |      |        |
| 1@                  |        |               |                  |      |        |
| Mobile PIN Code:    | On 🗖   |               | Code:            | Conf | irmed: |
| 100                 |        |               |                  |      |        |

These settings seem to be ok, just adjust ...

#### 20.3 Antenna position

Another important thing is to properly place the provided antenna. If your gsm reception is good, you should get around 18 or 19 as Signal Quality in the "Mobile Status" page.

With that level of signal quality, your audio quality will be very good. On the other end, I've experienced that with a signal quality down to 11, audio becomes very jerky.

So, maximum signal quality = maximum audio quality.

#### 20.4 Asterisk configuration

Once the Mobile VoIP-2 is set, you have to configure Asterisk. On that side, you have to setup files as follow :

#### 20.5 sip.conf

; GSM VOIP Gateway Mobile VoIP-2 [103]

```
type=friend
username=103
fromuser=103
regexten=103; When they register, create extension 401
secret=xxxxxxx ; Asterisk extension password
context=gateway ; Incoming calls context
dtmfmode=inband; Very important for DISA to work
call-limit=1; Limit to 1 call max
callerid=GSM Gateway <103>
host=dynamic
nat=no; Gateway is not behind a NAT router
canreinvite=no; Typically set to NO if behind NAT
insecure=very
qualify=yes
disallow=all
allow=ulaw ; prefered codec for DTMF detection
allow=alaw
```

#### 20.6 extensions.conf

; \*\*\*\*\*\*\* GSM Gateway incoming calls \*\*\*\*\*\*\*\*\*

[gateway]

exten => \_103,1,Answer()

exten => \_103,2,DigitTimeout(3) ; give enough time to do second stage dialing

exten => \_103,3,ResponseTimeout(5)

exten => \_103,4,DISA(no-password|outgoing) ; here 'outgoing' is the normal context to deal with the dial plan

```
[outgoing]
```

```
; example of LAN to GSM call
; call the Mobile VoIP-2 sim card mail box thru GSM
exten => _888,1,SetCallerID("xxxxxxxxx")
exten => _888,2,Dial(SIP/${EXTEN}@103,60,r)
exten => _888,3,Hangup()
```